# RS-485/422 CF Card REX-CF70

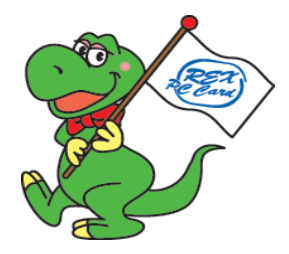

ユーザーズマニュアル

## 2002年4月 第1.0版

ラトックシステム株式会社

## REX-CF70

| 1 | . はじめに                                                                                                    | 1                                          |
|---|----------------------------------------------------------------------------------------------------|--------------------------------------------|
|   | 1-1. 製品の特徴<br>1-2. ご注意<br>1-3. 安全にお使い頂くために<br>1-4. 本製品に関するお問い合わせ                                                                                                    | . 1<br>. 2<br>. 3<br>. 5                   |
| 2 | .REX-CF70 について                                                                                                    | 6                                          |
|   | <ul> <li>2-1. パッケージ内容の確認</li> <li>2-2. 対応パソコンとOS</li> <li>2-3. コネクタピンの配列</li> <li>2-4. 入出力回路</li> <li>2-5. RS485/422 について</li> <li>2-6. 終端抵抗について</li> <li>2-7. レジスタセットについて</li> <li>2-8. インストールの前に</li> </ul> | . 6<br>. 7<br>. 8<br>. 9<br>10<br>12<br>13 |

| 3 | . インストール                           | 14         |
|---|------------------------------------|------------|
|   | 3-1.REX-CF70の接続                    | . 14       |
|   | 3-2.Windows 98SE でのインストール          | . 15       |
|   | 3-3.Windows Me でのインストール            | . 18       |
|   | 3-4. インストールの確認 Windows 98SE/Me     | . 19       |
|   | 3-5.Windows 2000 でのインストール          | . 21       |
|   | 3-6.Windows XP でのインストール            | . 24       |
|   | 3-7. インストールの確認 Windows 2000/XP     | . 27       |
| 4 | 、添付プログラム                           | 29         |
|   | 4-1.Windows VC/VB サンプルプログラム        | . 29       |
|   | 4-1-1.Visual C通信サンプルプログラム          | . 29       |
|   | 4-1-2.Visual Basic通信サンプルプログラム      | 30         |
|   | 4-2.Windows CE 3.0 用サンプルプログラム      | . 31       |
|   | 4-2-1.eMbedded Visual C++ 3.0プログラム | . 32       |
|   | 4-2-2.eMbedded Visual Basic通信      |            |
|   | サンプルプログラム                          | . 34       |
| ~ |                                    | <u>0</u> - |
| 5 | . トラノルシューティング                      | 35         |
|   | 5-1.COM ポート番号を変更したい                | . 35       |
|   | 5-1-1.Windows 98SE/Meの場合           | . 35       |
|   | 5-1-2.Windows 2000/XPの場合           | . 38       |
|   | 5-2. アンインストール方法                    | . 40       |

5-3. 通信はできるが、文字化けが起きる......42

## <u>1. はじめに</u>

この度はREX-CF70をお買い上げいただき、誠にありがとうございます。末 永くご愛用賜りますようお願い申し上げます。

本書はREX-CF70の導入ならびに運用方法を説明したマニュアルです。本製 品を正しく安全にお使いいただくため、ご使用の前に必ず本書をお読みくだ さい。

また、添付ディスクに入っている「README」ファイルには、本書に記載でき なかった最新情報がありますので、あわせてご覧下さい。

### 1-1. 製品の特徴

CF TypeII スロットに挿入するだけで、Plug&Play により Windows 標準 COM ポートを増設。 16550 互換 UART 搭載。

Windows CE 3.0 ベースの Pocket PC、Handheld PC はもちろん、

Windows PC でも使用可能。

省電力設計によりバッテリ駆動環境でも長時間使用可能。

最大通信速度115.2Kbps。

動作電源電圧 5V/3.3V 両用。

ケーブル着脱可能。

16550 互換 UART 搭載。

110 ターミネータ内蔵。

レシーバの入力がオープン又は短絡状態のときに、レシーバ出力を ロジックハイにするフェイルセーフ機能搭載。 本書の内容に関しましては、将来予告なしに変更することがあります。 本書の内容につきましては万全を期して作成しましたが、万一不審な点 や誤りなどお気づきになりましたらご連絡願います。

- 運用の結果につきましては責任を負いかねますので、予めご了承願いま す。
- 製品改良のため、予行なく外観または使用の一部を変更することがあり ます。
- 本製品は日本国内仕様となっており、海外での保守およびサポートは 行っておりません。
- 本製品の保証や修理に関しは、添付の保証書に記載されております。必ず内容をご確認の受け、大切に保管してください。
- Windows は米国マイクロソフト社の米国およびその他の国における登録 商標です。
- CompactFlash は米国サンディスク社の商標であり、CFA (CompactFlash Association)にライセンスされています。
- "REX"は株式会社リコーが商標権を所有していますが、弊社は使用 許諾契約により本商標の使用を認められています。
- 記載の会社名および製品名は、各社の商標または登録商標です。

## <u>1-3. 安全にお使い頂くために</u>

記号説明

| ⚠警告 | この表示を無視して誤った取り扱いを行うと、人が死亡また<br>は重傷を負う可能性が想定される内容を示しています。                |
|-----|-------------------------------------------------------------------------|
| ⚠注意 | この表示を無視して誤った取り扱いを行うと、人が負傷を負<br>う可能性が想定される内容、および物的損害が想定される内<br>容を示しています。 |

## ⚠警告

製品の分解や改造等は、絶対に行わないでください。

無理に曲げる、落とす、傷つける、上に重いものを載せることは行わない でください。 男人がよ、恋日、沙笠の流体にトゥブ漂わた根へ、シュートにトスル巛か

製品が水・薬品・油等の液体によって濡れた場合、ショートによる火災や 感電の恐れがあるため使用しないでください。

## ⚠注意

本製品は電子機器ですので、静電気を与えないでください。 ラジオやテレビ、オーディオ機器の近く、モータなどノイズを発生する機 器の近くでは誤動作することがあります。必ず離してご使用ください。 本製品(ソフトウェアを含む)は日本国内仕様です。日本国外で使用され た場合の責任は負いかねます。

高温多湿の場所、温度差の激しい場所、チリやほこりの多い場所、振動や 衝撃の加わる場所、スピーカ等の磁気を帯びたものの近くでの保管は避け てください。

本製品は、医療機器、原子力機器、航空宇宙機器、輸送機器など人命に関 わる設備や機器、および高度な信頼性を必要とする設備、機器での使用は 意図されておりません。これらの設備、機器制御システムに本製品を使用 し、本製品の故障により人身事故、火災事故などが発生した場合、いかな る責任も負いかねます。

## 1-4. 本製品に関するお問い合わせ

本製品に関するご質問がございましたら、下記までお問い合わせください。 お問い合わせの際には、巻末の「質問用紙」に必要事項をご記入の上、下記FAX 番号までお送りください。折り返し弊社より電話またはFAX、電子メールにて 回答いたします。

ご質問に対する回答は、下記営業時間内となりますのでご了承ください。 また、ご質問の内容によりましてはテスト・チェック等の関係上、時間がかか る場合もございますので予めご了承ください。

> ラトックシステム株式会社 サポートセンター 〒 556-0012 大阪市浪速区敷津東 1-6-14 朝日なんばビル TEL 06 - 6633 - 6741 月~金 10:00 ~ 13:00、14:00 ~ 17:00 土曜、日曜および祝日を除く FAX 06 - 6633 - 3553 FAX での受付は24 時間行っております。

ホームページで最新の情報をお届けしております。

http://www.ratocsystems.com

## 2.REX-CF70 について

## 2-1. パッケージ内容の確認

本製品のパッケージには、次のものが同梱されております。 不足の場合は、 お手数ですが販売店または弊社サポートセンターにご連絡ください。

REX-CF70 本体 接続ケーブル Setup CD-ROM カード取り出しシール ユーザーズマニュアル(本書) 保証書

## <u>2-2. 対応パソコンとOS</u>

対応 OS:Windows XP/Me/2000/98 SE :Pocket PC/Pocket PC 2002(Windows CE 3.0ベース) :Handheld PC 2000(Windows CE 3.0ベース) 対応機種:CF TypeIIスロットもしくは PC カードスロットを搭載した Pocket PC、Handheld PC、PC/AT互換機、PC98-NX

I/0 カードに対応している必要があります。

PCカードスロットに装着する場合はCF TypeII用 PCカードアダプタ (型番:REX-CFADP)が必要です。

## 2-3. コネクタピンの配列

各信号のコネクタピンアサイン及び機能 は下表のようになります。コネクタは JIS で定められている DB-15P (D-SUB15 ピン)を採用しました。

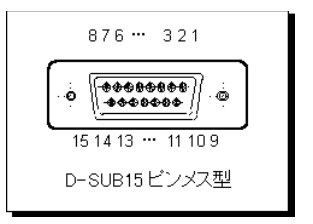

| ピン番号 | 信号名       | 略称       | DTE- 外部 | 説明           |
|------|-----------|----------|---------|--------------|
| 1    | NC        | ノーコネクション | -       | -            |
| 2    | SD-(TXD-) | 送信データ    |         | データの送信       |
| 3    | NC        | ノーコネクション | -       | -            |
| 4    | RD-(RXD-) | 受信データ    |         | データの受信       |
| 5    | NC        | ノーコネクション | -       | -            |
| 6    | NC        | ノーコネクション | -       | -            |
| 7    | NC        | ノーコネクション | -       | -            |
| 8    | GND       | 信号用接地    | -       | SD/RD 共通のアース |
| 9    | SD+(TXD+) | 送信データ    |         | データの送信       |
| 10   | NC        | ノーコネクション | -       | -            |
| 11   | RD+(RXD+) | 受信データ    |         | データの受信       |
| 12   | NC        | ノーコネクション | -       | -            |
| 13   | NC        | ノーコネクション | -       | -            |
| 14   | NC        | ノーコネクション | -       | -            |
| 15   | GND       | 信号用接地    | -       | SD/RD 共通のアース |

RTS 信号により、送信バッファ(TXD 信号)のイネーブルを行います。 そのため外部には、RTS 信号は出力されません。

DTR/DSR 信号は接続基板内部で折り返されています。

#### 出力回路仕様

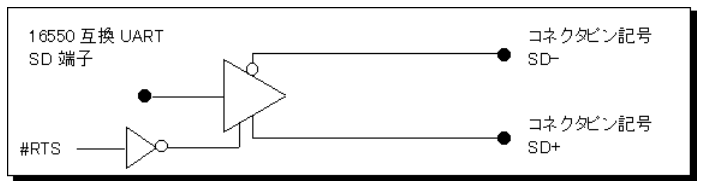

入力回路仕様

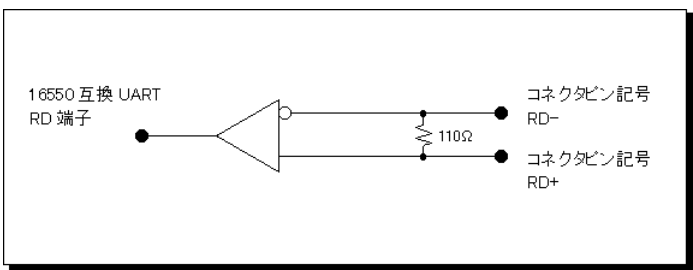

RS422/485 信号レベル

|      | VD<-0.2V | VD>+0.2V |
|------|----------|----------|
| 機能論理 | OFF      | ON       |
| 信号論理 | マーク(1)   | スペース(0)  |

VDはSD-/RD-を基準とした電位差

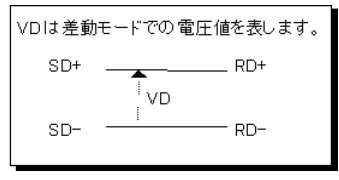

7

### 2-5.RS485/422 について

RS485 及び RS422 は RS232C と異なり、信号の名称・タイミング・プロ トコル・コネクタピン配置に関する定義はなく、ドライバ・レシーバの 電気的特性・ケーブル及び終端抵抗についてのみ定義されています。 RS422 は、1 ドライバ・10 レシーバの単一方向のマルチドロップ方式で 規定されています。

これに対しRS485は、32ドライバ・32レシーバの双方向のマルチドロップ形式でパーティライン構成として規定されています。RS485及び RS422の電気的特性は下表のようになっています。

| 項目            |          | RS485        | RS422          |
|---------------|----------|--------------|----------------|
| 動作モード         |          | 平衡型          | 平衡型            |
| 接続可能台数        |          | 32 ドライバ      | 1 ドライバ         |
|               |          | 32 レシーバ      | 10 レシーバ        |
| 最大ケーブル長       |          | 1200m        | 1200m          |
| 最大伝送速度        | 12m      | 10Mbit/s     | 10Mbit/s       |
|               | 120m     | 1Mbit/s      | 1Mbit/s        |
|               | 1200m    | 90Kbit/s     | 90Kbit/s       |
| 最大同相電圧        |          | +12V         | +6V            |
|               |          | -7V          | -0.25V         |
| ドライバ出力電圧      | 負荷時      | ±1.5V        | ±2V            |
| ドライバ負荷抵抗      |          | 54Ω          | 100Ω           |
| ドライバ出力抵抗      | パ°ワー 0N  | ±100 μA(Ma×) | 規定無し           |
| (ハイインピーダンス状態) | パ°ワー OFF | -7V≦Vcom≦12V | ±100 µ A(Ma×)  |
|               |          |              | -0.25V≦Vcom≦6V |
| レシーバ同相入力電     | 圧範囲      | -12V から 12V  | -7Vから7V        |
| レシーバ入力感度      |          | ±200mV       | ±200mV         |
| レシーバ入力抵抗      |          | >12KΩ        | >4KΩ           |

## <u>2-6. 終端抵抗について</u>

RS485 による半2重の方向伝送回路(下図)と全2重の方向伝送回路(次頁の図)に示します。REX-CF70 は受信ラインに終端抵抗R<sub>T</sub>(110)を内蔵しています。2重線で囲まれた部分が本CFカード及びコネクタ部分に相当します。 REX-CF70を2枚以上使用してRS485 によるパーティラインを構成する場合は、3枚目以降のカードの終端抵抗を取り外す必要がありますのでご注意願います。

【半2重の図】

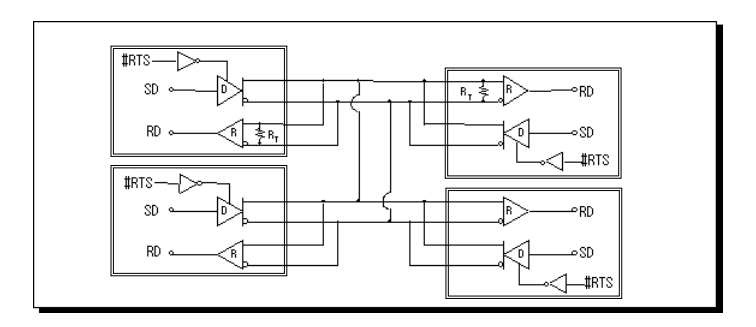

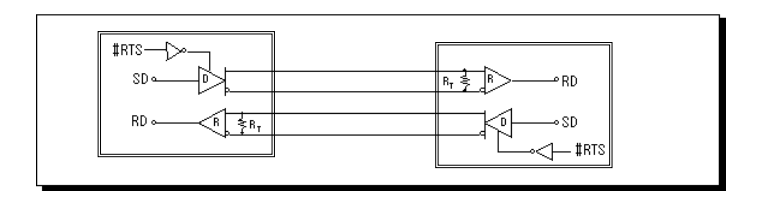

製品添付ケーブルのコネクタ内に終端抵抗として1組の配線がはんだ付けされて います。終端抵抗を取り出したい場合には、以下の方法で取り外しを行ってくだ さい。

① コネクタカバーを開けます

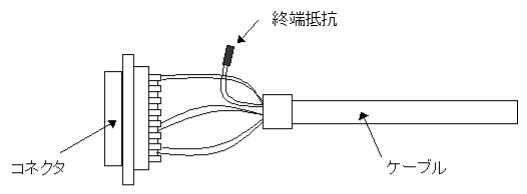

② 1 組の配線のはんだ付けを外してください。

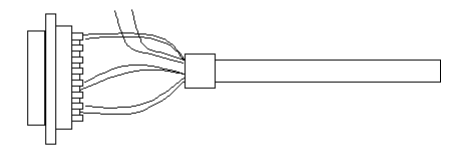

③ はんだ付けを外した配線(2本)は、必ず絶縁してください。

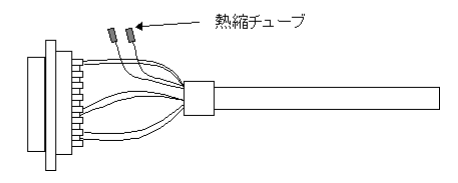

## 2-7. レジスタセットについて

シリアルコントローラに 16550 互換 UART を搭載しております。レジスタセット一覧 表を下に示します。なお、詳細につきましては、 16550 互換 UART 等のデータシー トを参照してください。

| Bit |                                | Register Address           |                                                                                   |                                |                             |                                             |                                    |                                                  |                                                 |                            |                   |                   |
|-----|--------------------------------|----------------------------|-----------------------------------------------------------------------------------|--------------------------------|-----------------------------|---------------------------------------------|------------------------------------|--------------------------------------------------|-------------------------------------------------|----------------------------|-------------------|-------------------|
| No  | 0<br>DLAB+0                    | 0 DLA8=0                   | 1 DLA8=0                                                                          | 2                              | 2                           | 3                                           | 4                                  | 5                                                | 6                                               | 7                          | 0<br>DLAB= 1      | 1<br>DLAB+1       |
|     | Receiver<br>Buffer<br>Register | Transmitte<br>r<br>Holding | interrupt<br>Enable<br>Register                                                   | lnterrupt<br>Kent<br>Register  | FIFO<br>Control<br>Register | Line<br>Control<br>Register                 | NO DEM<br>Control<br>Register      | Line<br>Status<br>Register                       | NO DEM<br>Status<br>Register                    | Scratch<br>Pad<br>Register | Divisor<br>La ten | Divisor<br>La tch |
|     | RÖnly                          | Register<br>U Only         |                                                                                   | RÖnly                          | UÖnly                       | -                                           |                                    |                                                  | -                                               |                            | (LSB)             | (NSB)             |
|     | RBR                            | THR                        | IER                                                                               | IIR                            | FCR                         | LCR                                         | MCR                                | LSR                                              | MSR                                             | SCR                        | DLL               | DLM               |
| 0   | Data<br>Bit 0<br>注 1)          | Data<br>Bit 0              | Enable<br>Received<br>D ata<br>Available<br>Interrupt<br>(ERBFI)                  | 10" if<br>Interrupt<br>Pending | FIFO<br>Enable              | Word<br>Length<br>Select<br>Bit 0<br>(WLS0) | Data<br>Terminal<br>Ready<br>(DTR) | Data<br>Ready<br>(DR)                            | Deita<br>Clear<br>to Send<br>(DCTS)             | Bit 0                      | Btt0              | Bit 8             |
| 1   | Data<br>Bit1                   | Data<br>Bit1               | Enable<br>Transmitte<br>F<br>Hokking<br>Register<br>Interrupt<br>Empty<br>(ETBEI) | Interrupt<br>ID Bit 0          | RCI/R<br>FIFO<br>Reset      | Word<br>Length<br>Select<br>Bit 1<br>(WLS1) | Request<br>to Send<br>(RTS)        | Overnun<br>Error<br>(OE)                         | Detta<br>Data<br>Set<br>Ready<br>(DDSR)         | Bit 1                      | Bit 1             | Bit 9             |
| 2   | Data<br>Bit2                   | Data<br>Bit2               | Enable<br>Receiver<br>Line<br>Status<br>Interrupt<br>(ELSI)                       | Interrupt<br>ID Bit 1          | X0MIT<br>FIFO<br>Reset      | of<br>Stop<br>Bits<br>(STB)                 | Out 1                              | Parity<br>Error<br>(PE)                          | Trailing<br>Edge<br>Ring<br>Indicator<br>(TERI) | Bit 2                      | Bit 2             | Bit 10            |
| 3   | Data<br>Bit3                   | Data<br>Bit3               | Enable<br>MCDEM<br>Status<br>Interrupt<br>(EDSSI)                                 | Interrupt<br>ID Bit 2<br>注 2)  | DMA<br>Mode<br>Select       | Parity<br>Enable<br>(PEN)                   | Out 2                              | Framing<br>Error<br>(FE)                         | Detta<br>Data<br>Carrier<br>Detect<br>(DDCD)    | Bit 3                      | Bit 3             | Bit 11            |
| 4   | Data<br>Bit4                   | Data<br>Bit4               | 0                                                                                 | 0                              | Reserved                    | Even<br>Parity<br>Select<br>(ESP)           | Loop                               | Break<br>Interrupt<br>(BI)                       | Clear<br>to<br>Send<br>(CTS)                    | Bit 4                      | Bit 4             | Bit 12            |
| 5   | Data<br>BitS                   | Data<br>BitS               | 0                                                                                 | 0                              | Reserved                    | Stick<br>Parity                             | 0                                  | Transmitte<br>r<br>Holding<br>Register<br>(THRE) | Data<br>Set<br>Ready<br>(DSR)                   | Bit 5                      | Bit 5             | Bit 13            |
| 6   | Data<br>Bit6                   | Data<br>Bit6               | 0                                                                                 | FIFOs<br>Enabled<br>注 2)       | RCV/R<br>Trigger<br>(LSB)   | Set<br>Break                                | 0                                  | Transmithe<br>r<br>Empty<br>(TEMT)               | Ring<br>Indicator<br>(RI)                       | Bit 6                      | Bit 6             | Bit 14            |
| 1   | Data<br>Bit7                   | Data<br>Bit7               | 0                                                                                 | FIFOs<br>Enabled<br>注 2)       | RCVR<br>Trigger<br>(MSB)    | Divisor<br>Latch<br>Access                  | 0                                  | Error in<br>RCV/R<br>FIFO                        | Data<br>Carrier<br>Detect                       | Bit 7                      | Bit 7             | Bit 15            |

注 1)ビット 0 は最下位のビットです。 最初にこのビット からシリアル送信または受信 が行われます。

注 2)これらのビットは 16450 モードで常に "0" になります。

12

## <u>2-8. インストールの前に</u>

CF カードを CF カードスロットから取り出しを容易にするための「カード 取り出しシール」が添付されております。PC 本体に取り出しシールが添付 されていない場合や、イジェクトボタンがない場合、下図を参考に本製品 に取付けてください。CF カードをケーブルを装着せずに取付けたままにす る場合は、PDA からはみ出した「カード取り出しシール」を挿入口に折り 曲げて内側に入れておくと、邪魔になりません。

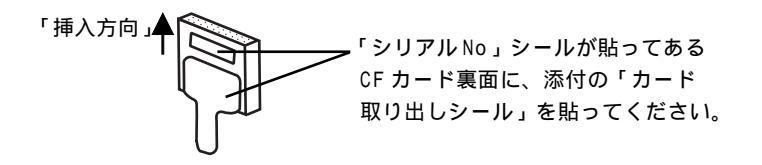

## 3-1.REX-CF70の接続

本製品をご使用いただくには以下の作業が必要です。 PCへの取り付け ドライバソフトウェアのインストール 完了 次に各ステップでの手順を示します。 手順に従ってセットアップを行ってください。

PC への取り付け

- 1) PC の電源を ON にして OS を起動します。
- 2)本製品に添付のケーブルを接続します。
- 3) PC カードスロットに挿入する場合は CF アダプタ((型番:REX-CFADP))を REX-CF70 に取り付け、挿入します(CF アダプタは、添付されておりません)。 CF カードスロットに挿入する場合は、REX-CF70 をそのまま挿入します。
  - => Windows 98SE をご使用の方は 3-2 へ
  - => Windows Me をご使用の方は 3-3へ
  - => Windows 2000 をご使用の方は 3-5 へ
  - => Windows XPをご使用の方は 3-6へ
  - => Windows CE をご使用の方は 挿入するだけで使用できます。

## <u>3-2.Windows 98SE でのインストール</u>

ここでは、本製品をWindows 98SE でご使用いただくためのドライバソフト ウェアのインストール方法を示します。下記手順でインストールしてくださ い。

 本製品をパソコンに接続すると「新しいハードウェアの追加ウィザード」 が自動的に開始されます。REX-CF70のSetup CD-ROMをセットし、[次 へ]を押します。

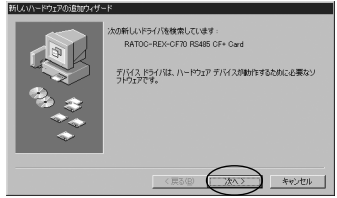

 2.検索方法選択画面になります。「使用中のデバイスに最適なドライバを検 索する(推奨)」を選択します。「次へ」を押します。

| 新ししいトードウェアの追加ウィザート | ¢                                                                                                    |
|--------------------|----------------------------------------------------------------------------------------------------|
|                    | <ul> <li>(第四時初三年3年代)(公式への)</li> <li>(第四時初三年3月(7日)(第4第第第5)(第4第第5)(第4第第5)(第4)(第4)(第4)(第4)(第4)(第5)(第4)(第4)(第4)(第5)(第4)(第4)(第5)(第5)(第5)(第5)(第5)(第5)(第5)(第5)(第5)(第5</li></ul> |
|                    | 〈 戻る(因) (次へ > キャンセル                                                                                                    |

3. 検索の開始画面になります。

「 CD-ROM ドライブ」にチェックします。「次へ」を押します。

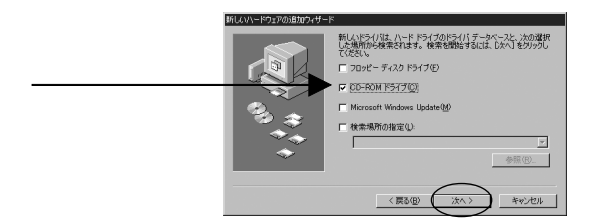

4. 検索の開始画面になります。

「D:¥CF70.INF」が表示されていることを確認して「次へ」を押します。 (CD-ROM ドライブがD ドライブの場合。 ドライブレター(D、E など)は、 環境により異なります。)

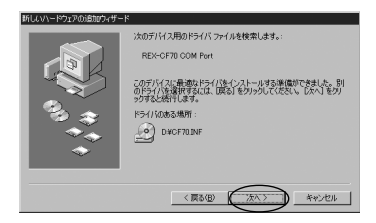

5.Windows 98SEのCD-ROMを挿入してくださいのメッセージが表示される 場合、Windows 98SEのCD-ROMをCD-ROMドライブにセットし、[OK]を

クリックしてください。

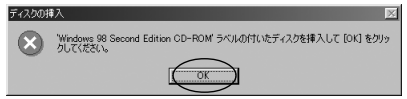

 6.Windows 98SE CD-ROM上のxxxx.xxx(下図ではSerialui.dll) が見つかりませんでしたのメッセージが表示される場合、[ファイルのコ ピー元]欄に、[D:¥Win98](CD-ROMドライブがDドライブの場合)と入力し、[OK]をクリックしてください。

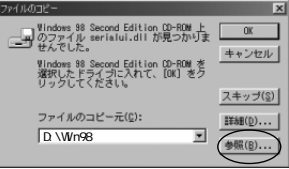

7. ドライバのコピーが開始され完了メッセージが表示されます。

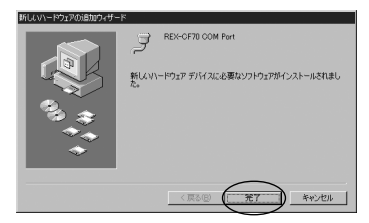

これでWindows 98SE でのドライバインストールは完了しました。 「3-4.インストールの確認 Windows 98SE/Me」にお進みください。

## 3-3.Windows Me でのインストール

ここでは、本製品をWindowsMeでご使用いただくためのドライバソフトウェ アのインストール方法を示します。下記手順でインストールしてください。

 本製品をパソコンに接続すると 「新しいハードウェアの追加ウィ ザード」が自動的に開始されます。 REX-CF70のSetup CD-ROMを セットし、そのまましばらくお待 ち下さい。

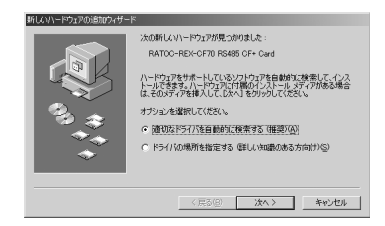

2. 自動的にドライバのコピーが開始され完了メッセージが表示されます。

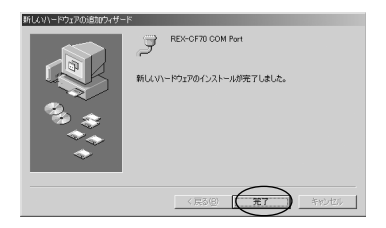

3. 再起動してください。

これでWindows Me でのドライバインストールは完了しました。

「3-4.インストールの確認 Windows 98SE/Me」にお進みください。 18

### 3-4. インストールの確認 Windows 98SE/Me

ドライバのインストールが正常に行われ動作しているかの確認を行います。 以下の手順に従って、インストールの確認を行なってください。

コントロールパネルのシステムを開き、デバイスマネージャのタグを選択します。

| システムのプロパティ                                                                                                    | ? ×  |
|----------------------------------------------------------------------------------------------------|------|
| 全般 デバイス マネージャ ハードウェア プロファイル パフォーマンス                                                                                                    |      |
| <ul> <li>● 種類収表示①</li> <li>○ 接続別に表示②</li> </ul>                                                                                                    |      |
| ■ ユビュータ     サージ OF-FOM     ■・     ■・     ■・     ■・     ■・     ■・     ■・     ■・     ■・     ■・     ■・     ■・     ■・     ■・     ■・     ■・     ■・     ■・     ■・     ■・     ■・     ■・     ■・     ■・     ■・     ■・     ■・     ■・     ■・     ■・     ■・     ■・     ■・     ■・     ■・     ■・     ■・     ■・     ■・     ■・     ■・     ■・     ■・     ■・     ■・     ■・     ■・     ■・     ■・     ■・     ■・     ■・     ■・     ■・     ■・     ■・     ■・     ■・     ■・     ■・     ■・     ■・     ■・     ■・     ■・     ■・     ■・     ■・     ■・     ■・     ■・     ■・     ■・     ■・     ■・     ■・     ■・     ■・     ■・     ■・     ■・     ■・     ■・     ■・     ■・     ■・     ■・     ■・     ■・     ■・     ■・     ■・     ■・     ■・     ■・     ■・     ■・     ■・     ■・     ■・     ■・     ■・     ■・     ■・     ■・     ■・     ■・     ■・     ■・     ■・     ■・     ■・     ■・     ■・     ■・     ■・     ■・     ■・     ■・     ■・     ■・     ■・     ■・     ■・     ■・     ■・     ■・     ■・     ■・     ■・     ■・     ■・     ■・     ■・     ■・     ■・     ■・     ■・     ■・     ■・     ■・     ■・     ■・     ■・     ■・     ■・     ■・     ■・     ■・     ■・     ■・     ■・     ■・     ■・     ■・     ■・     ■・     ■・     ■・     ■・     ■・     ■・     ■・     ■・     ■・     ■・     ■・     ■・     ■・     ■・     ■・     ■・     ■・     ■・     ■・     ■・     ■・     ■     ■・     ■     ■・     ■・     ■     ■・     ■     ■・     ■     ■・     ■     ■・     ■     ■・     ■     ■     ■     ■     ■     ■     ■     ■     ■     ■     ■     ■     ■     ■     ■     ■     ■     ■     ■     ■     ■     ■     ■     ■     ■     ■     ■     ■     ■     ■     ■     ■     ■     ■     ■     ■     ■     ■     ■     ■     ■     ■     ■     ■     ■     ■     ■     ■     ■     ■     ■     ■     ■     ■     ■     ■     ■     ■     ■     ■     ■     ■     ■     ■     ■     ■     ■     ■     ■     ■     ■     ■     ■     ■     ■     ■     ■     ■     ■     ■     ■     ■     ■     ■     ■     ■     ■     ■     ■     ■     ■     ■     ■     ■     ■     ■     ■     ■     ■     ■     ■     ■     ■     ■     ■     ■     ■     ■     ■     ■     ■     ■     ■ | ×    |
| プロパティ(四) 更新(E) 削除(E) E印刷(6)                                                                                                    | )    |
|                                                                                                    | ャンセル |

ポート(COMとLPT)から「REX-CF70 COM Port(COMx)を選択します。
 (xは数字)「プロパティ」を開き、全般のタグを表示します。

このデバイスは正常に動作しています」と表示されていることを確認します。エラーがある場合、「デバイスの状態」の欄に、エラーの内容が表示されます。

| REX-CF70 COM Port (COM2Xのプロパティ                                                         | <u>?</u> × |
|----------------------------------------------------------------------------------------|------------|
| 全般 オートの設定 ドライバ リソース                                                                    |            |
| REX-OF70 COM Port (COM2)                                                               |            |
| デバイスの種類: ボート (COM と LPT)<br>製造元: RATOC Systems, Inc.<br>ハードウェアのバージョン: 情報なし<br>ボバイフルド## |            |
| のデバイスは正常に動作しています                                                                       |            |
| - デバイスの使用<br>「このバードウェアプロファイルで使用不可にする(Q)<br>「 すべてのバードウェア プロファイルで使用する(C)                 |            |
| OK +++>                                                                                | セル         |

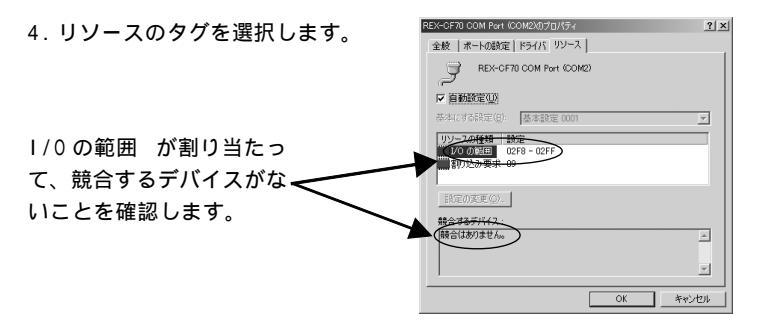

これでドライバインストールの確認は完了です。

## 3-5.Windows 2000 でのインストール

ここでは、本製品をWindows 2000 でご使用いただくためのドライバソフト ウェアのインストール方法を示します。下記手順でインストールしてください。

1. 本製品をパソコンに接続すると「新しいハードウェアの追加ウィザード」 が自動的に開始されます。ここで製品添付の CD-ROM をセットし、「次へ」

を押します。

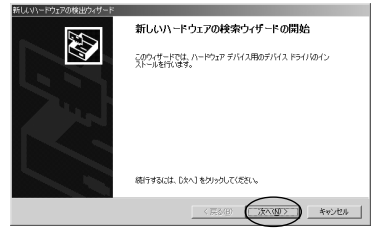

- 2. 検索方法選択画面になります。「このデバイスの既知のドライバを表示し
  - て、その一覧から選択する」を選択し、「次へ」を押します。

| 新しいバードウェアの検出ウィザード                                                                                                 |
|----------------------------------------------------------------------------------------------------|
| ハードウェア デバス ドライバのインストール<br>デバス ドライバロ、ハードウェア デバイスがオペレーティング システムで正しく動作するように設定する<br>リンドウェア プロジムであ。                    |
| 次のデバイスをインストールします                                                                                                  |
| 2 RATOC REX-CF70_R5485_CF+_Cord                                                                                   |
| デバイスのドライハはハードウェア・デバイスを実行するソフトウェア・プログラムです。新しんデバイスにはドラ<br>イバロ必要です。ドライバファイルの場所を指定してインストールを充了するにはしたべしをクリックしてくだ<br>さい。 |
| 検索方法を選択して(ださい。<br>で デバイ2に最適なドライズを検索する、(推奨)(5)                                                                     |
| ○ Eのデバイスの既知のドライバを表示して、その一覧から違訳する(D)                                                                               |
|                                                                                                    |
| (原8個) (次へ倒) キャンセル                                                                                                 |

3.「ハードウェアの種類」の一覧より「ポート(COM と LPT)」を選択し、「次 へ」を押します。

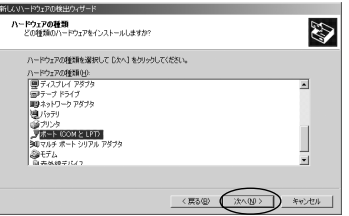

4. 製造元に「(標準ポート)」、モデルに「通信ポート」を選択し、「次

へ」を押します。

| 新しるい、ドウェアの検出ウィザード<br>デ <b>バイス ドライバの変化</b><br>このデバイスには、とのドライバ強インストールしますか?                                                                                                    | <b>S</b>                         |
|----------------------------------------------------------------------------------------------------|----------------------------------|
| → トウスア デド(1/2)(加速音でよず) 小学校(1/2) たかう<br>2021(第2) 場合でのの使用<br>第201(第2) 場合でのの使用<br>(201(第2) 場合での)<br>(201(第2) 場合での)<br>(201(1))<br>(201(1))<br>(201 | <b>クリックしてくだだい。インストールサモドライバムデ</b> |
|                                                                                                    | ディスク使用化し                         |
| (票)                                                                                                    | @ (XAQ) *+>tu                    |

5. ドライバの更新警告が表示されますが、続行するため、「はい」を押しま す。

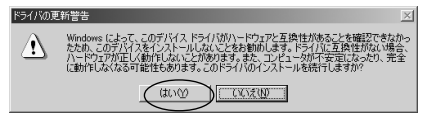

#### 6. 「次へ」を押します。

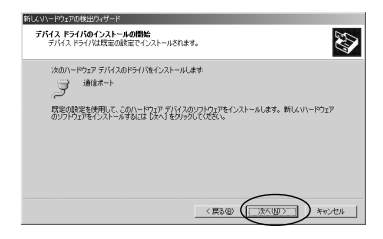

#### 7. 「完了」を押します。

| 新しんいヽードウェアの検出ウィザード |                                 |
|--------------------|---------------------------------|
| 22                 | 新しいハードウェアの検索ウィザードの完了            |
|                    | J ****                          |
| 57                 | このデバイスに対するソフトウェアのインストールが除了しました。 |
| 12                 |                                 |
|                    |                                 |
|                    | ロウィザードを開いるには「完了」をクリックしてください。    |
|                    |                                 |
|                    | (用る個) (第7) キャンオスト               |

これでドライバのインストールは完了です。

「3-7. インストールの確認 Windows 2000/XP」にお進みください。

## 3-6.Windows XP でのインストール

ここでは、本製品をWindowsXPでご使用いただくためのドライバソフトウェアのインストール方法を示します。下記手順でインストールしてください。

 本製品をパソコンに接続すると「新しいハードウェアの追加ウィザード」 が自動的に開始されます。「一覧または特定の場所からインストール(詳 細)」を選択して「次へ」を押します。

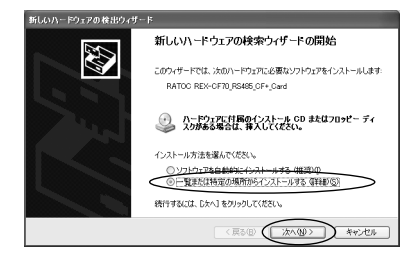

2.「検索とインストールのオプション」の確認画面が表示されます。
 「検索しないで、インストールするドライバを選択する」を選択します。

| ●素ビインストールのオブランを選んでくない。 ○次の場所で最速のドライバを検索する© 下のなった、シルーブガル・ディアやローカル パレガル特集できます。検索された最速の バルデンストしょうブル・パレガルが特集できます。検索された最速の バルデンストレーブル・アメアル・ローム・ローム・ローム・ローム・ローム・ローム・ローム・ローム・ローム・ローム                                                                                                    | 素できます。検索された最適のドラ |
|----------------------------------------------------------------------------------------------------|------------------|
| ○次の場所で最適のドライバを検索する(\$)<br>下のチェックボックを使って、リムードブルメディアやローカル・パスから検索できます。検索された最適の<br>イバロドンストールを引ます。                                                                                                    | 楽できます。検索された最適のドラ |
| 下のチェックボックスを使って、リムーバブル メディアやローカル パスから検索できます。検索された最適の<br>イバポインストールされます。                                                                                                    | 常できます。検索された最適のドラ |
| The state of the set of the set o |                  |
| ビリムーハフル メティア OTBビー、CD-ROM など) を使家(E)                                                                                                    |                  |
| ()()()()()()()()()()()()()()()()()()()                                                                                                    |                  |
| A4 ~ @HK(B)                                                                                                    | ✓ 参照(B)          |

 「共通ハードウェアの種類」の一覧より「ポート(COMとLPT)」を選択し、 「次へ」を押します。

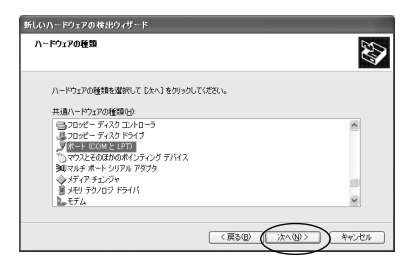

 製造元に「(標準ポート)」、モデルに「通信ポート」を選択し、「次 へ」を押します。

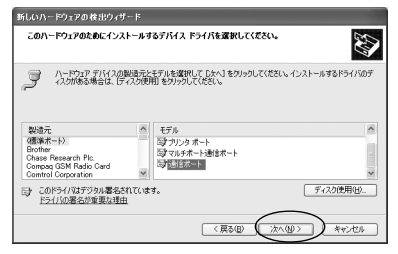

5. ドライバの更新警告が表示されますが、続行するため、「はい」を押しま

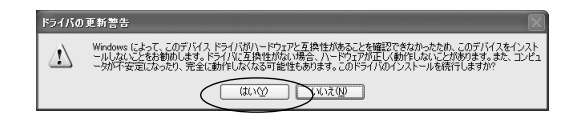

ドライバのコピーが開始され完了メッセージが表示されます。
 完了ボタンを押します。

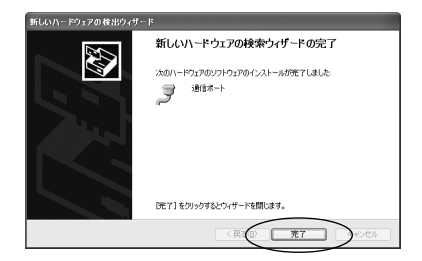

#### これでドライバのインストールは完了です。

「3-7. インストールの確認 Windows 2000/XP」にお進みください。

す。

## 3-7. インストールの確認 Windows 2000/XP

ドライバのインストールが正常に行われ動作しているかの確認を行います。 以下の手順に従って、インストールの確認を行なってください。

 「コントロールパネル」の「システム」を開き、「ハードウェア」のタ グを選択し「デバイスマネージャ」を開きます。

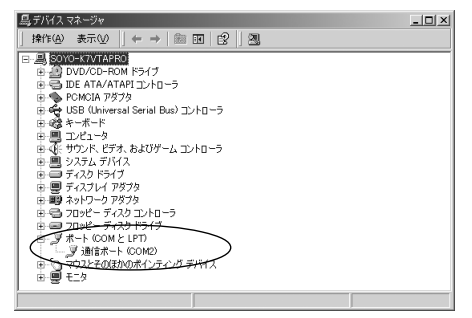

 ポート(COM とLPT)から「通信ポート(COMx)」を選択します。(xは数字) 通信ポートが2つ以上ある場合には、右下のタスクトレイにある緑色の ついた PC カードアイコンをクリックすることにより、REX-CF70に割当て られた COM ポート番号が分かりますので、その「通信ポート(COMx)」を選 択します。

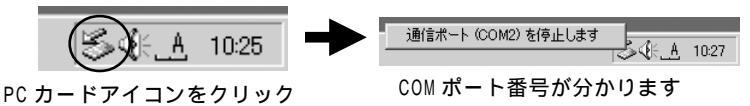

 プロパティ」を開き、全般のタグを表示します。このデバイスは正常に 動作しています」と表示されていることを確認します。エラーがある場 合、「デバイスの状態」の欄に、エラーの内容が表示されます。

|                                                                                                    | and an                                                                                                    |
|----------------------------------------------------------------------------------------------------|----------------------------------------------------------------------------------------------------|
|                                                                                                    | 金敷 ポートの設定 ドライバ リソース                                                                                                    |
|                                                                                                    | 38億ポート (00M2)                                                                                                    |
|                                                                                                    | デルイスの検護 ボート (20M と LPT)                                                                                                    |
|                                                                                                    | 製造元: (標準ポート)                                                                                                    |
|                                                                                                    | 場所: CardBus スロット 0                                                                                                    |
|                                                                                                    | - F/1/201218                                                                                                    |
|                                                                                                    | このデバイスは正常に動作しています。                                                                                                    |
|                                                                                                    | このデバイスについためをお告ば、「トラブルシューティング」をクリックしてトラブル<br>シューティングを解説していたとい。<br>ニ                                                                                                    |
|                                                                                                    | トラブルシューティングの                                                                                                    |
|                                                                                                    | デバイスの使用状況(2)                                                                                                    |
|                                                                                                    | 0.007/11/28089 (4800)                                                                                                    |
|                                                                                                    | OK キャンセル                                                                                                    |
|                                                                                                    |                                                                                                    |
| 4 リソースのタグを選択します。                                                                                     | 通信ボート (COM2X0プロパティ 2)>                                                                                                    |
| 4. リソースのタグを選択します。                                                                                    | 油信ホート (20042/07ロバティ 2)<br>金岐  ホートの設定 ドライバ リソース                                                                                                    |
| 4. リソースのタグを選択します。                                                                                    | 111ホート COM200月015- 212<br>  金秋  オートの設定  F5-(パ リソース  <br>                                                                                                    |
| 4. リソースのタグを選択します。                                                                                    |                                                                                                    |
| 4. リソースのタグを選択します。                                                                                    | 日本日本 - 600000万日16年 212 金融   ホールの取取   ドライバ リソース  <br>一 通信ホートののの<br>リソーンの提取   59イバ リンース  <br>・ フリンーの現在の<br>・ アリーンの知知   日本                                                                                                    |
| 4. リソースのタグを選択します。<br>1/0 の範囲 が割り当たっ                                                                  |                                                                                                    |
| 4. リソースのタグを選択します。                                                                                    | 「新生子・5000007016年 212<br>全社   ホーは初年   ドライバ リン-ス  <br>ジーンの研究(2)<br>・・・ののの<br>ジーンの研究(2)<br>・・・ののの<br>・・・ののの<br>・・・ののの<br>・・・ののの<br>・・・ののの<br>・・・ののの<br>・・・ののの<br>・・・ののの<br>・・・ののの<br>・・・ののの<br>・・・ののの<br>・・・ののの<br>・・・ののの<br>・・・ののの<br>・・・ののの<br>・・・・・・・・ |
| 4.リソースのタグを選択します。<br>1/0 の範囲 が割り当たっ<br>て、競合するデバイスがな ◆                                                 | [数また-50000070166- 212     (数また50000070166- 212     (数また-500000 199-22)     (数また-50000 199-22)     (数また-50000     (9)                                                                                                    |
| <ol> <li>リソースのタグを選択します。</li> <li>1/0 の範囲 が割り当たっ</li> <li>て、競合するデバイスがな</li> <li>いことを確認します。</li> </ol> |                                                                                                    |
| 4. リソースのタグを選択します。<br>I/O の範囲 が割り当たっ<br>て、競合するデバイスがな<br>いことを確認します。                                    |                                                                                                    |
| 4. リソースのタグを選択します。<br>I/O の範囲 が割り当たっ<br>て、競合するデバイスがな<br>いことを確認します。                                    |                                                                                                    |
| 4. リソースのタグを選択します。<br>1/0 の範囲 が割り当たっ<br>て、競合するデバイスがな<br>いことを確認します。                                    |                                                                                                    |
| 4. リソースのタグを選択します。<br>1/0 の範囲 が割り当たっ<br>て、競合するデバイスがな<br>いことを確認します。                                    |                                                                                                    |

これでドライバインストールの確認は完了です。

# <u>4.添付プログラム</u>

本製品に添付の CD-ROM には、Windows XP/2000/Me/98 SE 用サンプル プログラム(4-1 参照)および、Pocket PC/Pocket PC 2002/Handheld PC 2000 用サンプルプログラムが付属しています。(4-2 参照)

<u>4-1.Windows VC/VBサンプルプログラム(Ver5以降)</u>

## <u>4-1-1.Visual C通信サンプルプログラム</u>

Win32 通信 API を使った通信サンプルプログラム Win32Com.c が、製品添付 Setup CD-ROM の[Windows]フォルダの[VcSamp]にありますので参考にして ください。 プログラムの内容は受信イベントが発生したら、受信したデータ を「受信データ」欄に表示し、「データ送信」ボタンを押すとエディトボック スの文字列が送信されるというものです。プログラムを RS485 で使用する場 合には、RTS 信号の ON/OFF を切り替える必要がありますので、Win32Com.c の68 行目及び 70 行目に書かれた define 文を有効にしてコンパイルしてくだ

さい。

| // | / RS485の全二重通信を行う場合、 <sup>-</sup> | 下の定義を有効にしてください |
|----|----------------------------------|----------------|
| 11 | /#define RS485                   |                |
| 11 | / RS485の半二重通信を行う場合、 <sup>-</sup> | 下の定義を有効にしてください |
| // | / #define RS485                  | Half           |
|    | S <sub>d</sub> Wr                | 132通信ブログラムサンプル |

| Sa Win32通信ブログラムサンプル |    |
|---------------------|----|
| 迷信疗*~9 123          |    |
| ABC                 |    |
| デーが送信               | 終了 |

## <u>4-1-2.Visual Basic 通信サンプルプログラム</u>

本製品に添付の CD-ROM の[Windows]フォルダの[VbSamp]には、ActiveX コ ントロール MsComm を使用して通信アプリケーションを開発するためのサンプ ルプログラムが付属しています。

プログラムをRS485 で使用する場合には、RTS 信号の ON/OFF を切り替える必要がありますので、標準モジュール serial.basの下記指定部分を適宜有効にしてください。

'RS485で使用する場合は、送信バッファのイネーブル・ディヤーブルの切り替えを 'RTS信号で行います。下の文をコメントにしてください。 Public Const RS485 = 0 'RS485の全二重通信を行う場合、下のコメント文を有効にしてください 'Public Const RS485 = 1 'RS485の半二重通信を行う場合、下のコメント文を有効にしてください 'Public Const RS485 = 2

サンプルプログラムをコンパイルし、実行する と右図のウィンドウ画面が起動します。データ 送信する場合は、[TxData]のエディトボックス に送信文字列を入力し、[Send]ボタンをクリッ クします。 データ受信は、受信イベントが発 生したらその受信データが[RxData]に表示さ れます。

| 🔊, Terminal 📃 🗆 🗙         |
|---------------------------|
| TxData β                  |
| ABC                       |
| RxData B                  |
| DEF                       |
| Connect Send              |
| Disconnect Setting Cancel |

## <u>4-2.Windows CE 3.0 用サンプルプログラム</u>

製品には、eMbedded Visual Toolsを使用して、WindowsCE 用通信アプリケーショ ンを作成していただくためのサンプルプログラムおよび DLL が付属しています。 DLL では、REX-CF70 に割り当てられている COM 番号を取得するための関数 FindComNum が用意されています。この関数仕様は、下記をご参照ください。

#### FindComNum 製品に割り当てられている COM 番号を調べる

#### 書式

VC: BOOL APIENTRY FindComNum (PCHAR ComNum, CHAR DeviceName);

VB: Declare Function FindComNum Lib "rexserial.dll" (ByVal ComNum As String, ByVal DeviceName As Byte) As Long

機能 製品に割り当てられている COM 番号を調べます。

 引数
 ComNum
 : [out]COM 番号を受け取る変数のアドレス

 DeviceName
 : [in]デバイス名(4を指定してください)

戻値 0:正常終了

1 :デバイス名設定エラー

2.3:レシ、ストリキーオーフ。エラー

4:COM 割当て NG

5 :カード未装着

## <u>4-2-1.eMbedded Visual C++ 3.0通信サンプルプログラム</u>

指定のASCII文字列を送信し、受信イベントが発生したらデータを取り込む という内容のWindows CE用サンプルプログラム用ソースコード (terminal.c)およびプロジェクトー式が付属しています。

この[WinCE]フォルダの[eMvcSamp]フォルダにあるソースコード terminal.c をコンパイルするには、下記手順に従ってください。

- 使用するプラットフォームおよび CPU 型番に該当するフォルダ(該当する フォルダは次頁の「該当フォルダの見分け方」を参照ください)からライブ ラリファイル rexserial.libをプロジェクトファイル terminal.vcp のあ るフォルダにコピーしてください。
- ワークスペースファイル Terminal.vcw を eMbedded Visual C++ 3.0 から開き、プラットフォームおよび CPU 型番の設定を行います。
- 3) 上記 rexserial.lib をプロジェクトに追加し、RS485 で使用する場合には、 RTS 信号の ON/OFF を切り替える必要がありますので、terminal.cの71 行 目及び73 行目に書かれた define 文を適宜有効にしてコンパイルしてくだ

| さい。 | // RS485の全 | 二重通信を行う場合、 | 下の定義を有効にしてください |
|-----|------------|------------|----------------|
|     | //#define  | RS485      |                |
|     | // RS485の半 | 二重通信を行う場合、 | 下の定義を有効にしてください |
|     | //#define  | RS485Half  |                |

コンパイル後、作成したサンプルプログラムを実行するには、 rexserial.dllが必要です。次頁に示す該当フォルダより rexserial.dll をPDAのWindows フォルダもしくは、作成した EXE ファイルのあるフォルダ にコピーしてください。

注)該当フォルダにある「Terminal.exe」はこの製品に使用することはできません。

32

【該当フォルダの見分け方】

- スタートメニューから「設定」
   システム」
   バージョン情報」により、使用している CPU 型番を確認してください。
- 2)1)で確認したプラットフォームと CPU 型番に該当するフォルダは、 ¥WINCE¥DLL\_EXE にある下図の該当フォルダです。

(中身は、「rexserial.dll」、「rexserial.lib」、「terminal.exe」の3 つのファイルです)

| プラットフォーム          | CPU型番                    | 該当フォルダ |  |  |
|-------------------|--------------------------|--------|--|--|
| Pocket PC 2002    | Intel StrongARM SA1110など | ARM    |  |  |
| Pocket PC         | Intel StrongARM SA1110など | ARM    |  |  |
|                   | MIPS VR4131, VR4122など    |        |  |  |
|                   | HITACHI SuperH SH-3など    | SH3    |  |  |
| HPC2000           | Intel StrongARM SA1110など | ARM    |  |  |
| (Handheld PC2000) | MIPS VR4121, VR4122など    | MIPS   |  |  |

## <u>4-2-2.eMbedded Visual Basic通信サンプルプログラム</u>

製品には、 eMbedded Visual BASIC 3.0 で WindowsCE 用通信アプリケーションを 開発するためのサンプルプログラムが付属しています。

プログラムを参照するには、[WinCE]フォルダの[eMvbSamp]フォルダにある該当 フォルダ (プラットフォームが Pocket PC 2002の場合は、[Pocket PC 2002]フォ ルダ 。Pocket PC の場合は、[Pocket PC]フォルダ。Handheld PC2000の場 合は、[<u>HPC2000</u>]フォルダ。)からプロジェクトファイル terminal.ebpをeMbedded Visual BASIC 3.0 で開いて下さい。RS485 で使用する場合には、RTS 信号の ON/ OFF を切り替える必要がありますので、標準モジュール serial.bas の下記指 定部分を適宜有効にしてください。

'RS485で使用する場合は、送信バッファのイネーブル・ディセーブルの切り替えを
 'RTS信号で行います。下の文をコメントにしてください。
 Public Const RS485 = 0
 'RS485の全二重通信を行う場合、下のコメント文を有効にしてください
 'Public Const RS485 = 1
 'RS485の半二重通信を行う場合、下のコメント文を有効にしてください
 'Public Const RS485 = 2

コンパイル後作成したプログラムを実行するには、添付の CD-ROM の[WinCE] フォルダの[DII\_Exe]の該当フォルダ(<u>前頁「該当フォルダの見分け方」を参 照ください</u>)より、「rexserial.dll」を PDA の Windows フォルダにコピーし てください。この DII の呼び出し方法は、serial.bas に記載されていますの で、ご参照ください。

# <u>5.トラブルシューティング</u>

## 5-1.COM ポート番号を変更したい

## 5-1-1.Windows 98SE/Meの場合

- ここでは、COM5 に割当った COM ポートを COM2 に変更する場合を例に説明致 します。
- 1)コントロールパネルのシステムを開き、デバイスマネージャのタブを選択 後、「REX-CF70 COM Port(COM5)」をダブルクリックします。

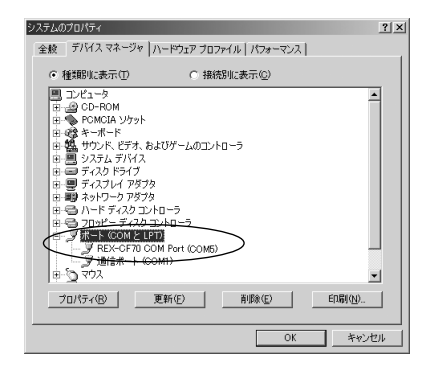

2) リソースのタブをクリックし、「自動設定を使う」のチェックを外します。

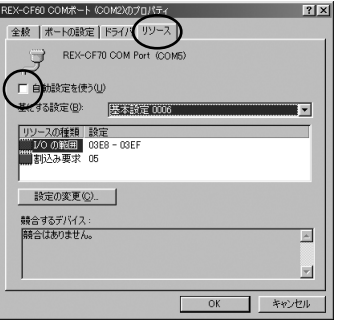

3)「基にする設定」に表示された「基本設定」を変更し、変更したいCOM ポート番号に相当する 1/0 の範囲にします。下表をご参考ください。 競合するデバイスの欄に、「競合はありません」と表示されていることを 確認後、[0K]ボタンをクリックしてください。

| COM 番号 | 1/0アドレス   |
|--------|-----------|
| COM1   | 3F8h-3FFh |
| COM2   | 2F8h-3FFh |
| COM3   | 3E8h-3EFh |
| COM4   | 2E8h-2EFh |
| L      |           |

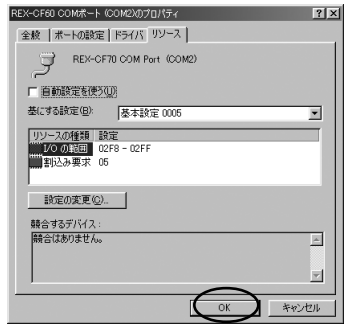

4)下図のような警告メッセージが表示されます。[はい]ボタンをクリックして ください。

| 変更不可( | D環境設定の作成 🛛                                                                                                    |
|-------|----------------------------------------------------------------------------------------------------|
| A     | リソースの設定がいくつか手動で調整されています。                                                                                                    |
|       | 続行すると、これらの設定は予約され、この先ハードウェアをインストールするときなどに自動的に変更することはできなくなり<br>ます。                                                                     |
|       | たとえば、今後プラヴアンドブレイ機器をインストールする場合、設定を利用できないため Windows による自動的なセット<br>アシガルでなななる可能性があります。その場合は、Dソース)なりに戻り「自動設定を使う」チェックポックスをオンにすると<br>元に戻ります。 |
|       | 続行しますか?                                                                                                    |
|       |                                                                                                    |

## <u>5-1-2.Windows 2000/XPの場合</u>

ここでは、COM5 に割当たった COM ポートを COM2 に変更する場合を例に説明 致します。

 1)「コントロールパネル」の「システム」を開き、「ハードウェア」のタブを 選択し「デバイスマネージャ」を開きます。その後、「通信ポート(COM5)」 をダブルクリックします。

| 呉 デバイス マネージャ                                           | - D X |
|--------------------------------------------------------|-------|
| ファイル(E) 操作(A) 表示(V) ヘルプ(H)                             |       |
|                                                        |       |
| $\begin{array}{c c c c c c c c c c c c c c c c c c c $ |       |
|                                                        |       |

2)「ポートの設定」タブを選択し「詳細設定」を開きます。

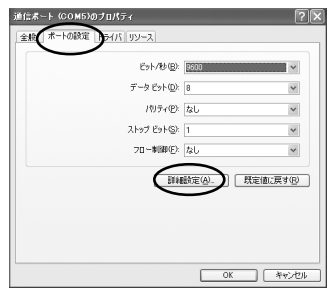

3) COM ポート番号から、設定したい COM2 へ変更し、[OK] ボタンをクリックします。

| 60 | M1 の詳細設定<br>ビFIF0 パッフ<br>接続エラーマ<br>パフォーマン | ァを使用する (<br>を修正するには<br>えを上げるには | 16550 互換<br>、設定を小く<br>、設定を大き | の UART が必要)(U)<br>5くしてください。<br>5くしてください。 |                                       |      |                 |
|----|-------------------------------------------|--------------------------------|------------------------------|------------------------------------------|---------------------------------------|------|-----------------|
|    | 受信バッファ( <u>R</u> ):                       | 低 (1)                          |                              |                                          | 高 (14)                                | (14) | 既定値( <u>D</u> ) |
|    | 送信バッファ(工):                                | 低 (1)                          |                              |                                          | ————————————————————————————————————— | (16) |                 |
| Ç  | COM 术-卜番号( <u>P</u> ):                    | COM1<br>COM1<br>COM2           | ×                            |                                          |                                       |      | )               |

## 5-2. アンインストール方法(Windows 98SE/Me)

インストールに失敗した場合などにドライバを取り除く方法を説明します。 削除は、下記(1)(2)の手順で行います。

(1)デバイスの削除

#### (2) INF ファイルの削除

- (1) デバイスツリーからの削除
  - [マイ コンピュータ]から[コントロールパネル]を開き、[システム]
     をダブルクリックします。
  - 2)[デバイスマネージャ]タブをクリックし、次に[ポート(COMとLPT) ]をダブルクリックします。
  - 3)[REX-CF70 COM Port(COMx)]を選択して削除してください。

#### (2) INF ファイルの削除

- 1)[マイコンピュータ]を開き、Windows 98SE の場合は、[表示] -[フォルダオプション]の[表示] タブを開いて[ すべてのファイ ルを表示する]をチェックし、[ 登録されている拡張子は表示しな い]のチェックを外します。
  - Windows Me の場合は、[ツール] [フォルダオプション]の[表示] タブを開いて[ すべてのファイルやフォルダを表示する]を
  - チェックし、[ 登録されている拡張子は表示しない]のチェックを 外します。
- 2)[スタート]ボタンから[検索]-[ファイルやフォルダ]を選択します。

3)[名前:]に「RATOC Systems, inc.CF70.INF」と入力します。

- (探す場所:]にWindows 98SE/Me がインストールされている場所 を指定します。
- 5)[検索開始]をクリックします。
  - [RATOC Systems, inc.CF70.INF]が表示されましたら、ファイルを 開いて REX-CF70 の情報ファイルであることを確認します。 そのファイル(RATOC Systems, inc.CF70.INF)を選択して削除 キー(DEL)を押して削除します。通常[Windows¥inf¥other] ディレクトリにあります。

以上の操作でアンインストール完了です。パソコンを再起動してください。 再度、インストールされる場合はパソコンを再起動後、本書のインストー ル説明に従いインストールを行ってください。

## 5-3. 通信はできるが、文字化けが起きる

相手機器との差動信号の±接続が逆になっていると受信データの文字化け等 が起こりますので、下図ように接続が正しく行われているか確認して下さい。

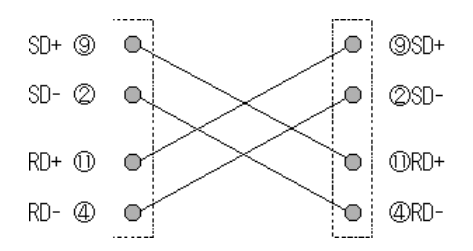

# <u>6.オプション品</u>

- ・REX-CFADP CF TypeII 用 PC カードアダプタ
- ・RCL-CF70 CF70 用ケーブル

オプション品のご注文は、㈱アール・ピー・エスにて承ります。

FAX.06-6633-8295 (https://rps.ratocsystems.com/)

## 7. 仕様

| 項目         | 内容                                              |  |  |  |  |
|------------|-------------------------------------------------|--|--|--|--|
| バスインターフェース | CF+ and CompactFlash Specifications Rev1.4      |  |  |  |  |
| 入出力レベル     | EIA/TIA-485/422                                 |  |  |  |  |
| 接続コネクタ     | D-Sub 15ピン(メス)                                  |  |  |  |  |
| シリアルコントロール | 16550 互換 UART                                   |  |  |  |  |
| 伝送距離       | 1200m                                           |  |  |  |  |
| 最大通信速度     | 115,200bps                                      |  |  |  |  |
| 通信方式       | 非同期通信                                           |  |  |  |  |
|            | スタートビット:1ビット、データビット:7/8ビット                      |  |  |  |  |
|            | パリティビット:Even/Odd/None                           |  |  |  |  |
|            | ストップビット:1/1.5/2 ビット                             |  |  |  |  |
| 電源電圧       | 3.3V/5V                                         |  |  |  |  |
| 消費電流       | 3.3V 動作時 機器未接続時:2.6mA、機器接続動作時:27.2mA            |  |  |  |  |
|            | 5V 動作時 機器未接続時:3.8mA、機器接続動作時:33.1mA              |  |  |  |  |
| 動作環境       | 温度0~55 、湿度10~80%(但し結露しないこと)                     |  |  |  |  |
| 外形寸法       | CFカード:42.8(W) x 36.4(L) x 4.9(H) mm (CF Typell) |  |  |  |  |
|            | ケーブル長:50cm                                      |  |  |  |  |

#### 制限事項

アプリケーションが本製品の COM ボートを使用している状態で、取り外しを行わないで下さい。 OS が動作不安定になる場合があります。

## ラトックシステム株式会社 サポートセンター宛 (FAX) 06-6633-3553 REX-CF70 質問用紙

| 会社名・学校名 |          |        | (法人登録の方のみ) |
|---------|----------|--------|------------|
| 所属・部署   |          |        | (法人登録の方のみ) |
| 氏名      |          |        |            |
| 住所      | Ŧ        |        |            |
|         |          |        |            |
| TEL     |          | FAX    |            |
| 電子メール   |          |        |            |
| 製品型番    | REX-CF70 | シリアル番号 |            |
| ご購入店名   |          | ご購入日   |            |

| パソコン機種名 | メーカ名:    | 型番:       |  |
|---------|----------|-----------|--|
| 使用 0S   | Windows( | )         |  |
| ご質問内容:  |          |           |  |
|         |          |           |  |
|         |          |           |  |
|         |          |           |  |
|         |          |           |  |
|         |          |           |  |
|         |          |           |  |
| お手数ですが、 | 拡大コピーのうえ | 、ご記入ください。 |  |

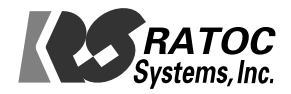